# ىلع (VM) يضارتفا زاەج لخاد ةحاسم ريڧوت ByperFlex ةعومجم

## تايوتحملا

قمدق ملا قمد قصل تابل طتمل قمد قتس مل اتان وكمل قمد قتس مل اتان وكمل العلي العلي العلي العلي العلي العلي المان بالعلي العلي العلي العلي العلي المان بالعلي العلي العلي العلي المان بالعلي العلي العلي العلي المان العلي المان العلي المان المان الما

## ەمدقملا

دوزم (VM) يضارتفا زاهج لخاد ةحاسملا ةداعتسإ ةيفيك لوح تارايخ دنتسملا اذه حضوي جمانرب ىلع رفوتي ةليلق تاناكمإب

### تابلطتملا

دنتسملا اذهل ةصاخ تابلطتم دجوت ال

#### ةمدختسملا تانوكملا

نم hypervisor (ESXi) 6.5 جمانرب ىلع دنتسملا اذه يف ةدراولا ةلثمألا ةحص نم ققحتلا مت VMware.

ةصاخ ةيلمعم ةئيب يف ةدوجوملا ةزهجألاا نم دنتسملا اذه يف ةدراولا تامولعملا ءاشنإ مت. تناك اذإ .(يضارتفا) حوسمم نيوكتب دنتسملا اذه يف ةمدختسُملا ةزهجألاا عيمج تأدب رمأ يأل لمتحملا ريثأتلل كمهف نم دكأتف ،ليغشتلا ديق كتكبش.

## :ةلكشملا

ليلق رفوم (VM) يضارتفا زاهج نمض قحاسملا قداعتسال قيلآ HyperFlex يف رفوتت ال بسح يضارتفالا صرقلا مجح قدايز قيناكما قيقدلا دادمإلاا قزيم حيتت .هريرحت مت كمسلا قيلاعف رثكأ وحن ىلع نيزختلا ماظن يف قرفوتملا قحاسملا مادختساب حمسي اذهو .بلطلا ليلق يضارتفا صارقاً كرحم ىلع قدوجوملا تافلملا فذح دنع .كيمسلا ديوزتلاب قنراقم موقي ليغشتلا ماظن نأ وه كلذ يف ببسلا .ايئاقلت صرقلا مجح ليلقت متي ال ،كمسلا ،تافلمل عيرسلا فذحان مراهفا فذح بالن المن الما فن يا مراه ال مادخ

### الحل:

#### ماظنب لمعي (VM) يضارتفا زاهج لخاد ةحاسم ريفوت ةيناكمإب عتمت HyperFlex جمانرب ةعومجم ىلع Microsoft نم Windows ليغشتلا

صارقألا تاكرجم ىلع ةحاسملا ةداعتسإ ةيفيك لوح تارايخلا ضعب مسقلا اذه رفوي يتلا تانايبلا لتك ءاغلا ىل تاودألا هذه يدؤت .كمسلا ليلق لكشب ةدوزملا ةيضارتفالا دوجو نم دكأت ،رفصأ لكشب لتكلا داعبتساب موقت ةيلمع يأ ذيفنت لبق .اهفذحب تمق كنأ (VM) يرهاظلا زاهجلا ىلع ةقباس تاطقل دوجو مدع نم دكات ،اضيأ .كيدل ةيطايتحإ خسن ىل قسراحلا قطقللا قلازا يدؤت .Sentinel تاطقل كلذ نمضتيو .هيلع تاوطخلا لامكاب موقت يرهاظلا زاهجلا ليغشت فاقيا رايتخا كنكمي .ينمزلا نم قليوط قرتفل وريا المالا المكاب موقت يرهاظلا زاهجلا ليغشت فاقيا رايت المقل (VM)

:تالاقملا هذه يف تاطقللا ةرادإو VMware جمانرب لوح ةيفاضإ تامولعم رفوتت امك

<u>ةليوط ةدمل يرهاظلا زامجلا فاقيا ىلا تاطقللا ةلازا يدؤت نأ نكمي</u>

<u>vSphere ةئيب يف تاطقللا مادختسال تاسرامملا لضفاً </u>

#### ةزهجألاا ىلع كمسلا ةليلق ةركاذب ةدوزملا صارقألاا ىلع ةحاسم ريفوت ليغشتلا ماظنب ةيضارتفالا

.ةحاسملا عاجرتسال مدختست ،Microsoft Sysinals Suite نم ةيناجم ةادأ يه ،<u>SDelte</u> نم تيناجم ال

لصي ام مادختساب يرهاظلا زاهجلا ليغشت ماظن مايق يف SDelete -z ببستي :**ريذحت** يدؤي .ارفص ةيلاخلا ةحاسملا نوكت نيح يف ةرفوتملا ةحاسملا صرق نم ٪100 ىلإ تانايبلا نزخم يف ةمدختسملا ةحاسملا يف ةتقؤم ةدايز ىلإ كلذ.

ا ءاجرلاف ،طقف ةءارقلاا عضو يف HyperFlex ةعومجم ماظن كيدل ناك وأ ENOSPC قلاح تبرض اذا تادحو ةدع وأ دحاو VMDK مادختسإ ناك اذإ كلذو .رمثم ريغ نوكي نأ لمتحملا نم هنأل اذه قاعارم قعس يف ةظوحلم ةدايز لثمي (SDelte رايعمل ةجيتن) ٪100 ىلإ لصت ةبسنب داز دق رذحب همادختسإ بجيف ،ةمدختسملا HyperFlex قعومجم ماظنل ةيلامجالاا نيزختلا

:SDelte ليغشت لبق VM ب صاخلا VMDK بناج هذه ةشاشلا ةطقل حضوت

| 🕑 vSphere - nachoDatastore02 - F 🗙 🏻 🍐 HX-01-02-UCS-                                                                                                    | FI - Unified Com 🗙 🛛 📾 Cisco HyperFlex Connect                                                                  | × +                                              |                           |                          | o ×             |  |  |
|----------------------------------------------------------------------------------------------------|----------------------------------------------------------------------------------------------------|--------------------------------------------------|---------------------------|--------------------------|-----------------|--|--|
| ← → ♂ ☆ If the https://192.                                                                                                    | 🗊 🗞 https://192.168.202.34/ui/#?extensionId=vsphere.core.datastore.manage.filesView&objectId=urn \cdots 🖂 🏠 💷 🕲 |                                                  |                           |                          |                 |  |  |
| vm vSphere Client Menu v Q                                                                                                    | Search in all environments                                                                                      | C                                                | 🤅 🗸 🛛 Administrat         | or@VSPHERE.LOCAL 🗸       | 9               |  |  |
| Image: Summary More       Image: Summary More       Image: Summar | itastoreO2 ACTIONS ~<br>itor Configure Permissions File<br>itoreO2 To New Folder 1 Upl                          | is Hosts VMs<br>oad Files <u>↑</u> Upload Folder | 🚱 Register VM ⊻ Dowr      | iload   ि Copy to → Move | to              |  |  |
| Datastore2     Datastore2     Datastore3     Datastore3     Datastore3                                                                                                    | HA Rename to X Delet                                                                                            | ie Inflate                                       | T Modified                | т Туре                   | Ŧ               |  |  |
| achoDatastore                                                                                                    | WindowsVM01.vmsd                                                                                                | 1                                                | 0 KB 10/16/2019,          | 4:30:43 File             | ^               |  |  |
| nachoDatastore02                                                                                                    | WindowsVM01.vmx./                                                                                               | ck                                               | 0 KB 10/16/2019,          | 4:30:43 File             |                 |  |  |
| SpringpathDS-WZP22                                                                                                    | WindowsVM01-25fa                                                                                                | 93b2.hlog                                        | 0.35 KB 10/16/2019,       | 4:34:34 File             |                 |  |  |
| SpringpathDS-WZP22                                                                                                    | WindowsVM01.vmx                                                                                                 |                                                  | 3.22 KB 10/16/2019,       | 4:34:33 Virtual Machine  |                 |  |  |
| G Springpatrios-WEP 22                                                                                                    | WindowsVM01.nvrar                                                                                               | m                                                | 8.48 KB 10/16/2019,       | 4:34:39 Non-volatile Men | no              |  |  |
|                                                                                                    | vmware.log                                                                                                    |                                                  | 226.52 KB 10/16/2019,     | 4:34:39 VM Log File      |                 |  |  |
|                                                                                                    | vmware-0.log                                                                                                    |                                                  | 764.62 KB 10/16/2019,     | 4:34:34 VM Log File      |                 |  |  |
|                                                                                                    | vmx-WindowsVM01-                                                                                                | 1708454004-1                                     | 112,640 KB 10/16/2019,    | 4:30:43 File             |                 |  |  |
|                                                                                                    | WindowsVM01-65d4                                                                                                | f074.vswp                                        | 8,388,608 KB 10/16/2019,  | 4:30:43 File             |                 |  |  |
|                                                                                                    | A WindowsVM01.vmdk                                                                                              | c · · · · ·                                      | 12,925,093 KB 10/16/2019, | 4:34:33 Virtual Disk     |                 |  |  |
|                                                                                                    | ٢                                                                                                    |                                                  |                           | 1                        | > v<br>10 items |  |  |

فلملا طغض ءاغلإب مق ،فدهلا يرهاظلا زاهجلا ىل SDelte ليزنت درجمب.

| ~ | Extract Compressed (Zipped) Folders     |            | ×   |
|---|-----------------------------------------|------------|-----|
|   | Select a Destination and Extract Files  |            |     |
|   | Files will be extracted to this folder: |            |     |
|   | C:\Program Files\sdelete                | Browse     |     |
|   | Show extracted files when complete      |            |     |
|   | E                                       | dract Cano | cel |

.**لوؤسمك ليغشت** رتخاو نميألا سواملا رزب رقنا .رماوألا هجوم قيبطت حتفل **cmd** لخدأ

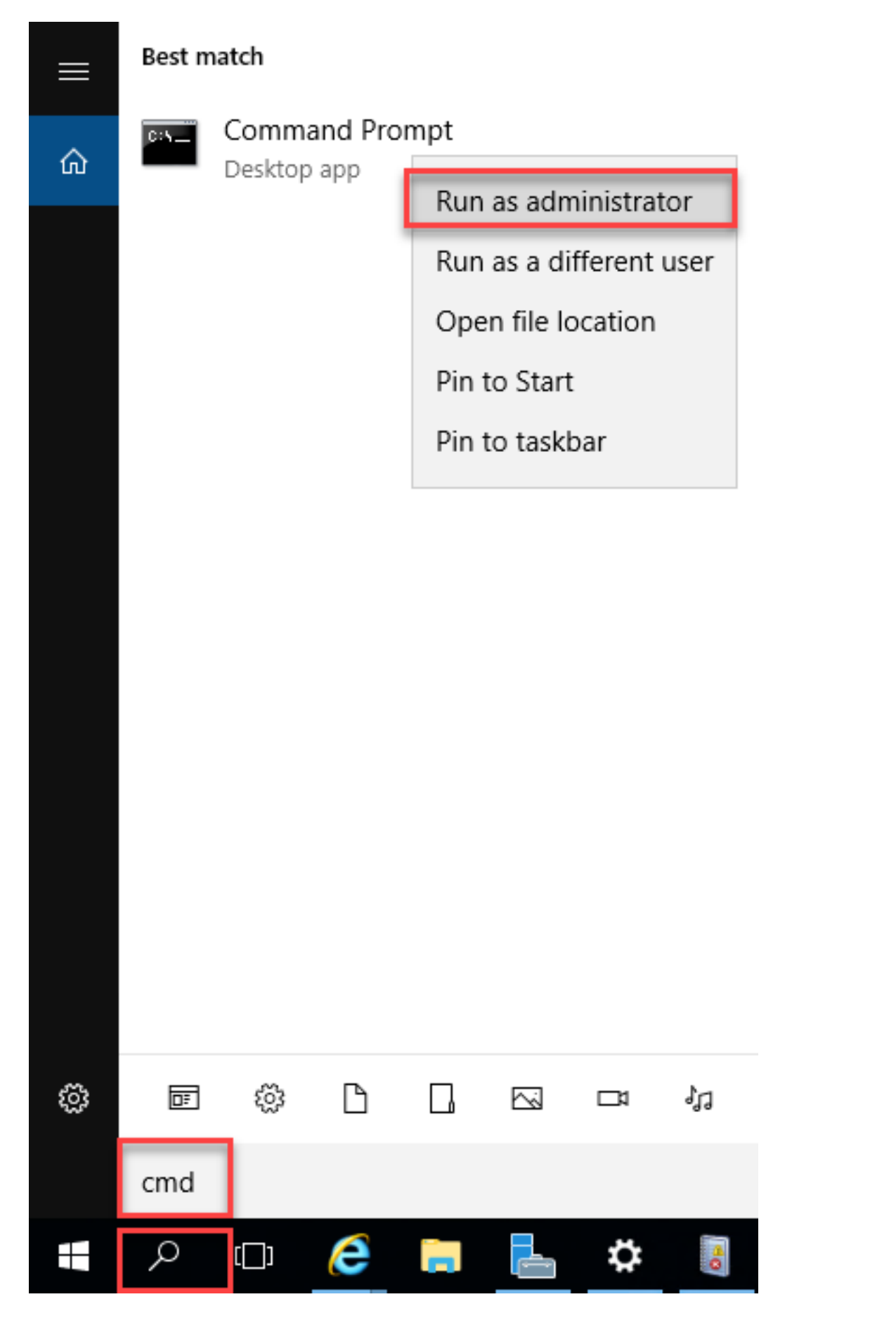

.SDete طغض ءاغلإب ەيف تمق يذلا ليلدلا ىلإ لقتنا

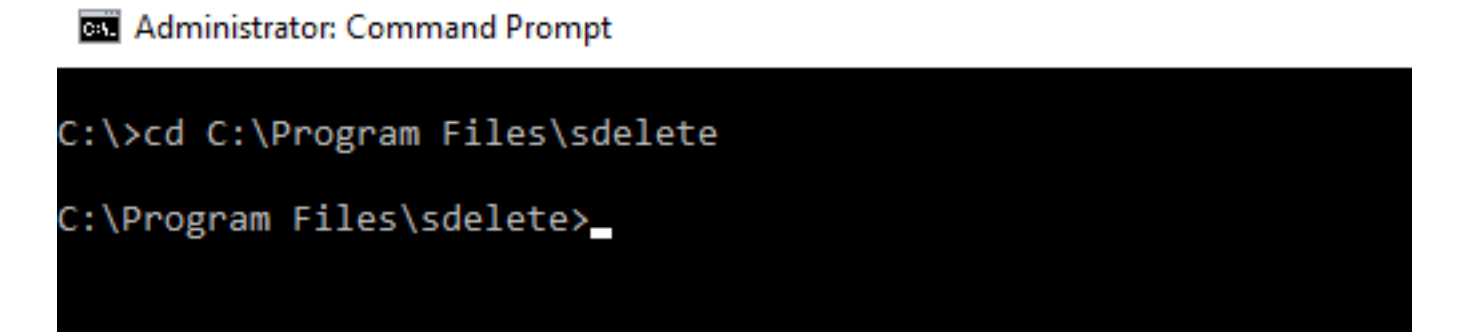

ا تلخد sdelete.exe -z <drive letter>: اقصفاوم ةقطقطو رمأ.

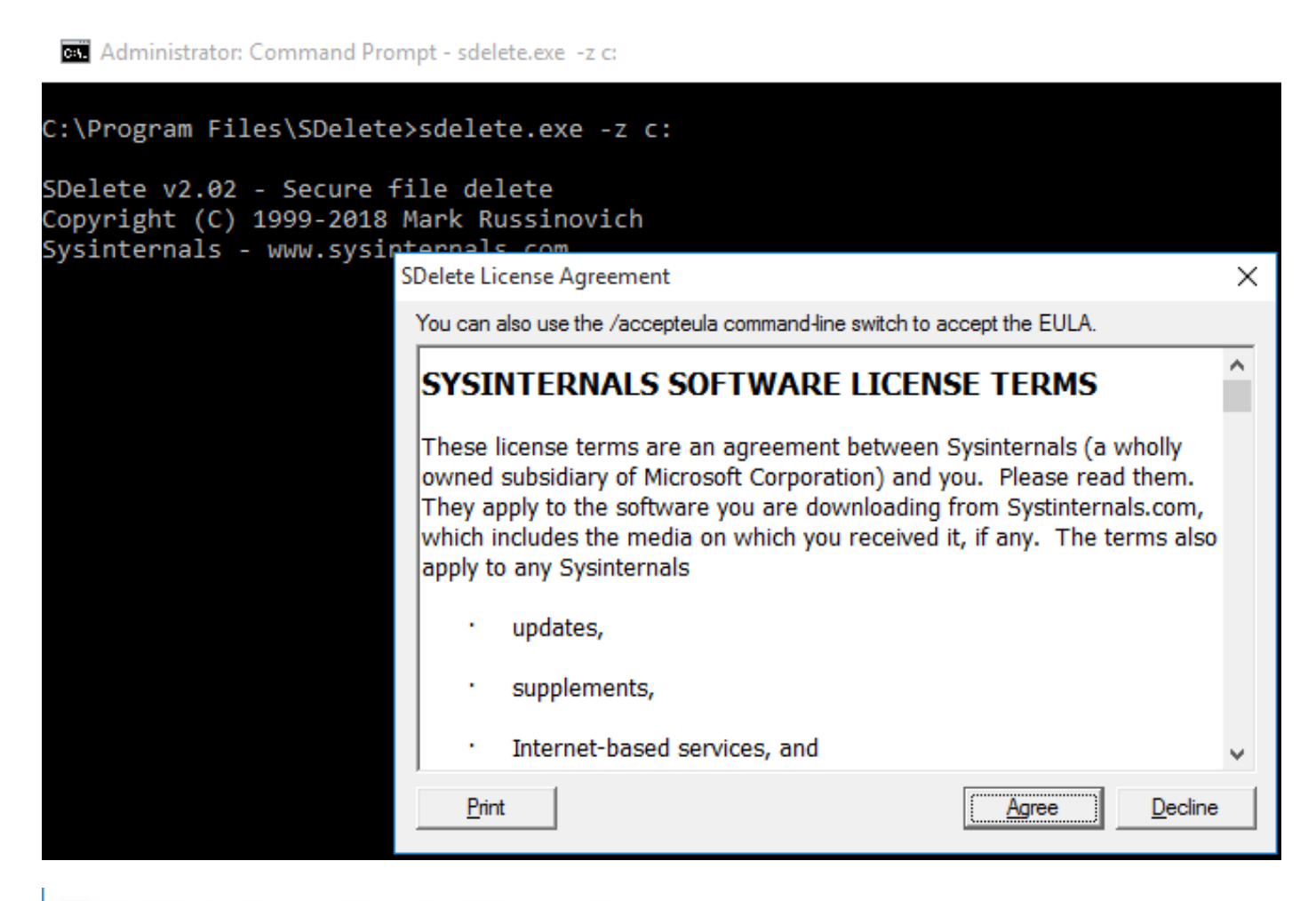

Administrator: Command Prompt - sdelete.exe -z C: C:\>cd C:\Program Files\sdelete C:\Program Files\sdelete>sdelete.exe -z C: SDelete v2.02 - Secure file delete Copyright (C) 1999-2018 Mark Russinovich Sysinternals - www.sysinternals.com SDelete is set for 1 pass. Zeroing free space on C:\: 0%\_

#### Administrator: Command Prompt - sdelete.exe -z C:

```
C:\>cd C:\Program Files\sdelete
C:\Program Files\sdelete>sdelete.exe -z C:
SDelete v2.02 - Secure file delete
Copyright (C) 1999-2018 Mark Russinovich
Sysinternals - www.sysinternals.com
SDelete is set for 1 pass.
```

Cleaning free space on C:\: 2%\_

Administrator: Command Prompt - sdelete.exe -z c:

```
C:\Program Files\SDelete>sdelete.exe -z c:
```

```
SDelete v2.02 - Secure file delete
Copyright (C) 1999-2018 Mark Russinovich
Sysinternals - www.sysinternals.com
```

```
SDelete is set for 1 pass.
Purging MFT files 17% complete
```

🔤 Select Administrator: Command Prompt

C:\>cd C:\Program Files\sdelete

C:\Program Files\sdelete>sdelete.exe -z C:

```
SDelete v2.02 - Secure file delete
Copyright (C) 1999-2018 Mark Russinovich
Sysinternals - www.sysinternals.com
```

```
SDelete is set for 1 pass.
Free space cleaned on C:\
1 drive cleaned.
```

```
C:\Program Files\sdelete>
```

:SDe ةيلمع دعب VM ب صاخلا VMDK مجح هذه ةشاشلا ةطقل حضوت

| vm vSphere Client                       | Menu 🗸 🛛 🔍 Search in all |                     | C                                         | ? ~            | Administrator@VSF    | HERE.LOCAL 🗸                          | $\odot$        |
|-----------------------------------------|--------------------------|---------------------|-------------------------------------------|----------------|----------------------|---------------------------------------|----------------|
|                                         | summary Monitor Co       | actions ~           | s Hosts VMs                               |                |                      |                                       | <b>P9</b>      |
| Datastore1                              | <ul> <li>✓</li></ul>     | ► New Folder ↑ Uplo | ad Files 🛧 Upload Folder  <br>e 🔄 Inflate | P Register VN  | 1 ⊻ Download [       | $\bigcirc$ Copy to $\rightarrow$ Move | to             |
| Datastore3                              | > 🗀 WindowsVM01          | Name                | ⊤ Size                                    | Ŧ              | Modified             | т Туре                                | Ŧ              |
| achoDatastore                           |                          | vmware-0.log        |                                           | 764.62 KB      | 10/16/2019, 4:34:34  | VM Log File                           | ^              |
| nachoDatastore02     SpringpathDS_WZP22 | nachoDatastore02         |                     |                                           | 226.52 KB      | 10/16/2019, 4:34:39. | VM Log File                           |                |
| SpringpathDS-WZP22                      |                          | vmx-WindowsVM01-1   | 708454004-1                               | 112,640 KB     | 10/16/2019, 4:30:43. | . File                                |                |
| SpringpathDS-WZP22                      |                          | WindowsVM01-25fas   | 3b2.hlog                                  | 0.35 KB        | 10/16/2019, 4:34:34  | . File                                |                |
| G opinigpanoo merze                     |                          | WindowsVM01-65d4    | f074.vswp                                 | 8,388,608 KB   | 10/16/2019, 4:30:43. | . File                                |                |
|                                         |                          | WindowsVM01.nvran   | ı                                         | 8.48 KB        | 10/16/2019, 4:34:39. | Non-volatile Mem                      | 0              |
|                                         |                          | A WindowsVM01.vmdk  |                                           | 4,657,528.5 KB | 10/16/2019, 4:34:33  | Virtual Disk                          |                |
|                                         |                          | WindowsVM01.vmsd    |                                           | 0 KB           | 10/16/2019, 4:30:43. | . File                                |                |
|                                         |                          | WindowsVM01.vmx     |                                           | 3.22 KB        | 10/16/2019, 4:34:33. | Virtual Machine                       |                |
|                                         |                          | WindowsVM01.vmx.lo  | :k                                        | 0 KB           | 10/16/2019, 4:30:43  | . File                                |                |
|                                         |                          | ۲                   |                                           |                |                      | 10                                    | > v<br>0 items |

#### ماظنب لمعي (VM) يضارتفا زاهج لخاد ةحاسملا ريفوت ةيناكمإب عتمت جمانرب ةعومجم ىلع Linux ليغشتلا

ةادأ مادختسإ كنكمي DD ةدا تانايبلا اهيف دجوت يتلا قطانملا غيرفتل ةدعاسمل. ليغشتل ماظن يلع ةيلاخلا ةحاسملا نم ققحتلل Linux.

| nacho@nacho-virtual-machine:~\$ df -h |      |      |       |      |                |  |  |
|---------------------------------------|------|------|-------|------|----------------|--|--|
| Filesystem                            | Size | Used | Avail | Use% | Mounted on     |  |  |
| udev                                  | 3.9G | 0    | 3.9G  | 0%   | /dev           |  |  |
| tmpfs                                 | 798M | 9.2M | 789M  | 2%   | /run           |  |  |
| /dev/sda1                             | 98G  | 20G  | 74G   | 21%  | /              |  |  |
| tmpfs                                 | 3.9G | 14M  | 3.9G  | 1%   | /dev/shm       |  |  |
| tmpfs                                 | 5.0M | 0    | 5.0M  | 0%   | /run/lock      |  |  |
| tmpfs                                 | 3.9G | 0    | 3.9G  | 0%   | /sys/fs/cgroup |  |  |
| tmpfs                                 | 798M | 120K | 798M  | 1%   | /run/user/1000 |  |  |

ةغرافلا ةحاسملا تددح dd bs=1M count=90112 if=/dev/zero of=zero in order to رمألا لخدأ.

```
nacho@nacho-virtual-machine:/$ sudo dd bs=1M count=90112 if=/dev/zero of=zero
[sudo] password for nacho:
90112+0 records in
90112+0 records out
94489280512 bytes (94 GB, 88 GiB) copied, 96.7779 s, 976 MB/s
nacho@nacho-virtual-machine:/$
```

مادختسالا ةلاح مئاليل رمألا اذه ليدعتب مق .ةحاسملا نم تياباجيج 90 رمألا اذه رفصي كب ةصاخلا.

:رمألا لاخدإ فينصت

مدختسملا ةلتكلا مجح وه **BS** 

لتكلا ددع وه **ددعلا** 

#### تاجرخملا فلم **نم**

#### VMDK. فلم روطتي ،لامكإلا اذه دعب

| nacho@nacho-v                   | irtual-m | achin | e:/Ş di | f-h  |                |  |  |
|---------------------------------|----------|-------|---------|------|----------------|--|--|
| Filesystem                      | Size     | Used  | Avail   | Use% | Mounted on     |  |  |
| udev                            | 3.9G     | 0     | 3.9G    | 0%   | /dev           |  |  |
| tmpfs                           | 798M     | 9.2M  | 789M    | 2%   | /run           |  |  |
| /dev/sda1                       | 98G      | 92G   | 597M    | 100% | 1              |  |  |
| tmpfs                           | 3.9G     | 14M   | 3.9G    | 1%   | /dev/shm       |  |  |
| tmpfs                           | 5.0M     | 0     | 5.0M    | 0%   | /run/lock      |  |  |
| tmpfs                           | 3.9G     | 0     | 3.9G    | 0%   | /sys/fs/cgroup |  |  |
| tmpfs                           | 798M     | 124K  | 798M    | 1%   | /run/user/1000 |  |  |
| nacho@nacho-virtual-machine:/\$ |          |       |         |      |                |  |  |

vCenter: يف VMDK مجح هذه ةشاشلا ةطقل حضوت

| vm vSphere Client                                                                                                    | Menu 🗸 🛛 🔍 Search in all environn          |                                      | C                   | ) V Administrator   | @VSPHERE.LOCAL 🗸                      | $\odot$         |
|----------------------------------------------------------------------------------------------------|--------------------------------------------|--------------------------------------|---------------------|---------------------|---------------------------------------|-----------------|
| Image: Image: Image | nachoDatastoreO2 Summary Monitor Configure | ACTIONS ~<br>Permissions Files Hosts | VMs                 |                     |                                       |                 |
| ✓ □ RCH-HX-01                                                                                                    | Q Search                                   |                                      |                     |                     |                                       | <b>C</b> 9      |
| Datastore1                                                                                                    | > achoDatastore02                          | New Folder ↑ Upload Files ↑          | Upload Folder   PRe | gister VM 🛓 Downlo  | ad $\square$ Copy to $\rightarrow$ Mo | ve to           |
| Datastore3                                                                                                    | nachoUbuntu                                | Name T                               | Size T              | Modified T          | Туре т                                | Path            |
| achoDatastore                                                                                                    | > 🖾 WindowsVM01                            | nachoUbuntu-582fb531.hlog            | 0.2 KB              | 10/16/2019, 5:37:40 | File                                  | [nachol ^       |
| SpringpathDS-WZP22                                                                                                    |                                            | nachoUbuntu-a011b7f1.vswp            | 8,388,608 KB        | 10/16/2019, 5:39:56 | File                                  | [nachol         |
| SpringpathDS-WZP22                                                                                                    |                                            | 🚘 nachoUbuntu.nvram                  | 8.48 KB             | 10/16/2019, 5:52:27 | Non-volatile Memo                     | [nachol         |
| SpringpathDS-WZP22                                                                                                    |                                            | 🟝 nachoUbuntu.vmdk                   | 6,879,918.5 KB      | 10/16/2019, 5:40:50 | Virtual Disk                          | [nachol         |
|                                                                                                    |                                            | nachoUbuntu.vmsd                     | 0 KB                | 10/16/2019, 5:37:39 | File                                  | [nachol         |
|                                                                                                    |                                            | nachoUbuntu.vmx                      | 2.83 KB             | 10/16/2019, 6:14:39 | Virtual Machine                       | [nachol         |
|                                                                                                    |                                            | nachoUbuntu.vmx.lck                  | 0 KB                | 10/16/2019, 5:39:55 | File                                  | [nachol         |
|                                                                                                    |                                            | nachoUbuntu.vmxf                     | 0.15 KB             | 10/16/2019, 6:14:39 | File                                  | [nachol         |
|                                                                                                    |                                            | vmware.log                           | 285.54 KB           | 10/16/2019, 6:14:57 | VM Log File                           | [nachol         |
|                                                                                                    |                                            | wmx-nachoUbuntu-2685515761           | 112,640 KB          | 10/16/2019, 5:39:55 | File                                  | [nachol         |
|                                                                                                    |                                            | ٢                                    |                     |                     |                                       | > v<br>10 items |

:رمأ **rm zero ل**ا ،ةحاسملا تدرتسإ in order to تلخد

| /\$ sudo <b>rm zero</b>                                                     |                                              |      |       |      |                                       |  |  |  |
|-----------------------------------------------------------------------------|----------------------------------------------|------|-------|------|---------------------------------------|--|--|--|
| [sudo] password for user: <enter for="" password="" td="" user<=""></enter> |                                              |      |       |      |                                       |  |  |  |
| nacho@nacho-vir                                                             | nacho@nacho-virtual-machine:/\$ sudo rm zero |      |       |      |                                       |  |  |  |
| [sudo] password                                                             | [sudo] password for nacho:                   |      |       |      |                                       |  |  |  |
| nacho@nacho-vir                                                             | nacho@nacho-virtual-machine:/\$ df -h        |      |       |      |                                       |  |  |  |
| Filesystem                                                                  | Size                                         | Used | Avail | Use% | Mounted on                            |  |  |  |
| udev                                                                        | 3.9G                                         | 0    | 3.9G  | 0%   | /dev                                  |  |  |  |
| tmpfs                                                                       | 798M                                         | 9.2M | 789M  | 2%   | /run                                  |  |  |  |
| /dev/sda1                                                                   | 98G                                          | 4.2G | 89G   | 5%   | /                                     |  |  |  |
| tmpfs                                                                       | 3.9G                                         | 112K | 3.9G  | 1%   | /dev/shm                              |  |  |  |
| tmpfs                                                                       | 5.0M                                         | 0    | 5.0M  | 0%   | /run/lock                             |  |  |  |
| tmpfs                                                                       | 3.9G                                         | 0    | 3.9G  | 0%   | /sys/fs/cgroup                        |  |  |  |
| tmpfs                                                                       | 798M                                         | 56K  | 798M  | 1%   | /run/user/1000                        |  |  |  |
| /dev/sr0                                                                    | 1.6G                                         | 1.6G | 0     | 100% | /media/nacho/Ubuntu 16.04.5 LTS amd64 |  |  |  |
| nacho@nacho-virtual-machine:/\$                                             |                                              |      |       |      |                                       |  |  |  |

.هذه ةشاشلا ةطقل يف رهظي رفص تافلملا فذح دعب vCenter يف VM ب صاخلا VMDK مجح

### ةلص تاذ تامولعم

- <u>Cisco Systems تادنتسمل او ينقتل امعدلا</u>
- <u>- كان Cisco HyperFlex ريرقت يف ةعسلا ةرادا</u>
- <u>ESXi ىلع كمسلا ةليلق ةركاذب ةدوزملا VMDK تافُلم نم صَرقلا ةحاسمً ةداعتساٍ •</u>

ةمجرتاا مذه لوح

تمجرت Cisco تايان تايانق تال نم قعومجم مادختساب دنتسمل اذه Cisco تمجرت ملاعل العامي عيمج يف نيم دختسمل لمعد يوتحم ميدقت لقيرشبل و امك ققيقد نوكت نل قيل قمجرت لضفاً نأ قظعالم يجرُي .قصاخل امهتغلب Cisco ياخت .فرتحم مجرتم اممدقي يتل القيفارت عال قمجرت اعم ل احل اوه يل إ أم اد عوجرل اب يصوُتو تامجرت الاذة ققد نع اهتي لوئسم Systems الما يا إ أم الا عنه يل الان الانتيام الال الانتيال الانت الما